**郑雅敏** 2008-10-10 发表

## 如何从U200-S的WEB界面进入IPS的WEB界面

## 配置管理IPS需做的准备:

(1) 配置Eth0/0接口IP地址, IP地址为: 10.254.254.1/8;

(2) 将Eth0/0接口和管理口G0/0一起加入到Trust区域,但是由于G0/0是属于Management区域的,因此步骤会显得有些麻烦。具体如下:

① 先使用管理口G0/0将其他接口(如G0/4)加入Management区域或其他区域,但先并不删除G0/0这个管理口,此时G0/0和G0/4都是该UTM的管理口。同时配置G0/4地址为192.168.1.1/24。如图1-1、1-

2.

| -                  |                                                                                                    |
|--------------------|----------------------------------------------------------------------------------------------------|
| Management         |                                                                                                    |
| 100                | (1-100)                                                                                                    |
| No 💌               |                                                                                                    |
|                    |                                                                                                    |
| +査询項: 接口 🛩 关键      | 2字:                                                                                                    |
|                    | 接口                                                                                                    |
| GigabitEthernet0/  | 0                                                                                                    |
| GigabitEthernet0/* | 1                                                                                                    |
| GigabitEthernet0/2 | 2                                                                                                    |
| GigabitEthernet0/3 | 3                                                                                                    |
| GigabitEthernet0/4 | 4                                                                                                    |
| 图 1-1              |                                                                                                    |
|                    | Management<br>100<br>No<br>+查询项: 接口 		关概<br>GigabitEthernet0//<br>GigabitEthernet0// |

| 130 100 100 |                    |
|-------------|--------------------|
| 接口名称:       | GigabitEthernet0/4 |
| 接口类型:       | 不设置 🖌              |
| VID :       |                    |
| MTU :       | 1500 (46-1500,缺省值  |
| TCP MSS :   | 1460 (128-2048,缺省) |
| 工作模式:       | ○二层模式 ④三层模式        |
| IP配置:       | ○无IP配置 ④静态地址 ○DHCP |
| IP地址:       | 192.168.1.1        |
| 网络掩码:       | 24 (255.255.255.0) |
| 其他接口:       | Ethemet0/0         |

图 1-2

② 通过G0/4来管理UTM,将G0/0先从Management区域中去除,然后加入到Trust区域中。如图1-3、1-4。

| ID:   | 0               |           |
|-------|-----------------|-----------|
| 域名:   | Management      |           |
| 优先级:  | 100             | ( 1- 100) |
| 共享:   | No 🗸            | 10        |
| 虚拟设备: |                 |           |
| 接口:   | +查询项: 接口 💙 关    | 键字:       |
|       |                 | 接口        |
|       | GigabitEthernet | 0/0       |
|       | GigabitEthernet | D/1       |
|       | GigabitEthernet | 0/2       |
|       | GigabitEthernet | 0/3       |
|       | GigabitEthernet | 0/4       |

| 2               |                                                                                              |
|-----------------|----------------------------------------------------------------------------------------------|
| Trust           |                                                                                              |
| 85              | ( 1- 100)                                                                                    |
| No 💌            |                                                                                              |
| Root            |                                                                                              |
| +查询项: 接口 💙 关    | 键字:                                                                                          |
|                 | 接口                                                                                           |
| Ethernet0/0     |                                                                                              |
| GigabitEthernet | 0/0                                                                                          |
|                 | 2<br>Trust<br>85<br>No ♥<br>Root<br>+查询项: 接口 ♥ 关<br>□<br>♥ Ethernet0/0<br>♥ GigabitEthernet0 |

③在G0/0接口配置NAT SEVER映射,通过G0/0接口地址访问IPS WEB管理界面;

interface GigabitEthernet0/0

port link-mode route

nat server protocol tcp global 192.168.0.1 8080 inside 10.254.254.2 www

ip address 192.168.0.1 255.255.255.0

④ 通过G0/0接口来管理设备,在配置好深度安全策略和深度安全策略ACL的基础上,点击"策略管理"

—"深度安全策略",选择"进入深度安全策略配置",进入IPS WEB管理界面。如图1-5、1-6。

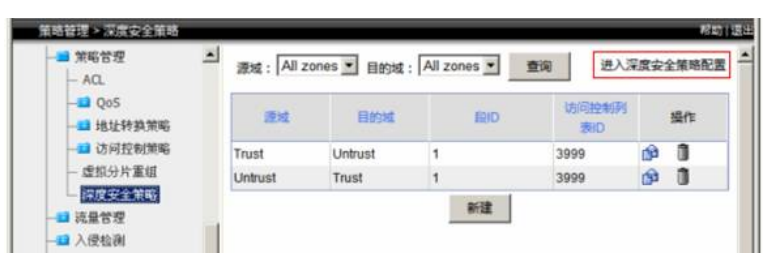

图1-5

| <ul> <li>- 糸坑倉島</li> <li>- 糸坑倉島</li> <li>- 糸坑営理</li> <li>- 小戸使用</li> <li>- 一日新</li> <li>111</li> <li>- 一日新</li> <li>- 二日</li> <li>- 一日新</li> <li>- 二日</li> <li>- 一日新</li> <li>- 二日</li> <li>- 一日新</li> <li>- 二日</li> <li>- 一日新</li> <li>- 二日</li> <li>- 二日</li> <li>-</li></ul> | CPU     CPU     P     P | <ul> <li>系統状态</li> <li>系統信息</li> <li>系統信題</li> <li>系統管理</li> <li>目志管理</li> <li>引象管理</li> <li>12、按約</li> <li>14、社交約</li> <li>19、实时监控</li> </ul> | 朝御秋念                                    | IPS     |      |     | URLi | 114 |    |
|----------------------------------------------------------------------------------------------------|----------------------------------------------------------------------------------------------------|----------------------------------------------------------------------------------------------------|-----------------------------------------|---------|------|-----|------|-----|----|
| 東京修理     内存使用     音響     ○       予約管理     重     ●     音響     ●       対象管理     運     ●     日       対象管理     運     ●     日       対象管理     運     ●     日       水管     ●     日     ●       水管     ●     日     ●       水管     ●     日     ●       水管     ●     日     ●       水管     ●     日     ●       水管     ●     日     ●                                                                                                    | ○ 内容使用<br>変<br>硬盘使用<br>変<br>硬盘使用<br>変<br>可能能提<br>。 投展速 0<br>章 投展速速 0<br>章 投展速速 0<br>章 投展速 0<br>章 投展速 0<br>章 投展速 0<br>章 注意限速 0<br>章 注意限速 0<br>章 投展 2<br>章 投展 3<br>章 分<br>章 分<br>章 合<br>章 分<br>章 合<br>章 分<br>章 合<br>章 の<br>章 合<br>章 の<br>章<br>符<br>第<br>第<br>第<br>第<br>第<br>第<br>第<br>第<br>第<br>第<br>第<br>第<br>第<br>第<br>第<br>第<br>第<br>第                                                                                                    |                                                                                                    | 💌 CPU 🔹                                 | •       | 阻断   | 111 | •    | 阻断  | 0  |
| 日本<br>日本<br>日本<br>日本<br>日本<br>(本)<br>(本)<br>(本)<br>(本)<br>(本)<br>(本)<br>(本)<br>(本                                                                                                    | ● 確止使用<br>● 確止使用<br>● 部 15<br>● 部 第略構造 0<br>● 注意構成達 0<br>● 注意構成達 0<br>● 注意構成達 0<br>● 注意構成達 0<br>● 計<br>● 日本<br>生活 型<br>2<br>日本<br>2<br>2<br>2<br>2<br>2<br>2<br>2<br>2<br>2<br>2<br>2<br>2<br>2                                                                                                    |                                                                                                    | 内存使用                                    | ٠       | 告誓   | 0   | ٠    | 告答  | 0  |
| 利索管理<br>連入控制<br>運用<br>(注入控制)<br>(示可监控)<br>(系表) ● (現用) ● (現析) ● (現析) ● (見析) ● (見析) <p< td=""><td></td><td>TEAHO</td><td>1776512</td><td>iż.</td><td></td><td>防病</td><td></td><td></td></p<>                                                                                                    |                                                                                                    |                                                                                                    | TEAHO                                   | 1776512 | iż.  |     | 防病   |     |    |
|                                                                                                    | ● 第時探達 0<br>● 注接限速 0<br>日志<br>英型 操作<br>PS阻断                                                                                                    |                                                                                                    | ● 東京 ● 東京 ● 東京 ● 東京 ● 東京 ● 東京 ● 東京 ● 東京 | •       | 段限速  | 0   | •    | 阻断  | 15 |
| ) 振表 🥑 连接閉道 0<br>日志                                                                                                    | 注張構造 0 日志                                                                                                    |                                                                                                    |                                         |         | 策略限速 | 0   |      | 告警  | Q  |
| 日志                                                                                                    | 日志<br>英型 操作<br>PS組紙                                                                                                    | 报表                                                                                                    |                                         |         | 连接限速 | 0   |      |     |    |
|                                                                                                    | 英型 操作<br>PS阻断<br>Potentia                                                                                                    |                                                                                                    | 日志                                      |         |      |     |      |     |    |
| 类型 操作                                                                                                    |                                                                                                    |                                                                                                    | 类型                                      |         | 1    |     | 操作   |     |    |
| IPSIB#F                                                                                                    | the star as 250 per                                                                                                    |                                                                                                    | IPS阻断                                   |         |      |     |      |     |    |
| 防病毒阻断 🔶                                                                                                    | ACTART MEDICE NAT                                                                                                    |                                                                                                    | 防病毒阻断                                   |         |      |     |      |     |    |

图1-6 IPS WEB管理界面